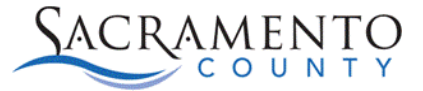

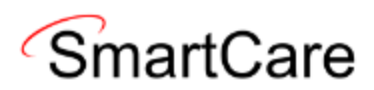

## How to Avoid a Duplicate CCS Tip Sheet

This Tip Sheet will walk users through how to avoid submitting a duplicate CCS request for a service. If any additional help is needed, please contact us at: <u>BHS-EHRBilling@saccounty.gov</u>.

## Medi-Cal Corrections Tracking (SAC) (My Office):

This report is driven by batch/claim date; meaning, by the date the service was put in a batch to be voided, replaced, and/or rebilled. This report does not show the adjudication information for the correction. Its only purpose is to see if a service has been worked by the Billing Team for submission to DHCS.

| Start Date 4/26/2024<br>Programs TLCS-OP CORE-3 | 737 Marconi(529)   | End Date 4/26                         | 5/2024     |              |            |          |  |
|-------------------------------------------------|--------------------|---------------------------------------|------------|--------------|------------|----------|--|
| 14 4 <b>1</b> of 3.7 <b>b</b>                   | <b>м</b> ф М       | Find Next 💐 🌍                         | 9          |              |            |          |  |
| Medi-Cal                                        | Correc             | tion Tracking                         |            |              |            |          |  |
| TICS OF COPE 2727 Mar                           | oni(620)           | 0                                     |            |              |            |          |  |
| For Voids/Replacements/F                        | ebills Processed E | etween 4/26/2024 and 4/26/2024        |            |              |            |          |  |
| Cilout News 1                                   | Clime Id           | Procedure Name                        | Service ID | Service Date | Correction | Batch    |  |
| Client Name +                                   | Client Id          | i locedure nume                       | Service iD | Jervice Date | Туре       | Date     |  |
|                                                 |                    | Psychosocial Rehab - Individual       |            | 07/11/23     | Replaced   | 04/26/24 |  |
|                                                 |                    | TCM/ICC                               |            | 08/09/23     | Replaced   | 04/26/24 |  |
|                                                 |                    | TCM/ICC                               |            | 08/16/23     | Replaced   | 04/26/24 |  |
|                                                 |                    | TCM/ICC                               |            | 08/22/23     | Replaced   | 04/26/24 |  |
|                                                 |                    | TCM/ICC                               | -          | 08/25/23     | Replaced   | 04/26/24 |  |
|                                                 |                    | TCM/ICC                               | -          | 09/07/23     | Replaced   | 04/26/24 |  |
|                                                 |                    | Psychosocial Pahahilitatian Group     | -          | 07/14/23     | Replaced   | 04/26/24 |  |
|                                                 |                    | respectives and reliabilitation Group |            |              |            |          |  |
|                                                 | _                  | Psychosocial Rehabilitation Group     | -          | 07/21/23     | Replaced   | 04/26/24 |  |

## Check the Program Approvals SAC (My Office):

This report is generated by the posting date of the 835 which is the date we received adjudication information. You can find the service date for specific services on the Client Ledger SAC.

|                     | 05/30/24 Med                                     | ii-Cal MH    |           |                 | Payment                            |                |              |              |                        |    |
|---------------------|--------------------------------------------------|--------------|-----------|-----------------|------------------------------------|----------------|--------------|--------------|------------------------|----|
|                     |                                                  |              |           |                 |                                    |                |              |              |                        |    |
| Start Date 5/30/202 | 24                                               |              | End Da    | te 5/30/202     | 4                                  |                |              |              |                        |    |
| Programs TLCS-OP    | CORE-3737 Marconi(529)                           |              | ~         |                 |                                    |                |              |              |                        |    |
| I                   | ?▶▶∎ ♦                                           | Fin          | nd Next 🖳 | • 🚯 🌲           |                                    |                |              |              | A 1                    |    |
| Prograi             | T Appro<br>7 Marconi(529)<br>ovals Posted Betwee | <b>DVals</b> | 5/30/2024 |                 |                                    |                |              |              |                        |    |
| Client Name 🗘       | Client ID                                        | Service ID   | PCCN      | Service<br>Date | Procedure Name                     | Posted<br>Date | Billing Code | Charge Units | Emergency<br>Indicator | \$ |
| A                   | 6 0                                              | 4            | 4         | 7/11/23         | Psychosocial Rehab -<br>Individual | 5/30/24        | H2017:SC     | 2.00         |                        |    |
| A                   | e                                                | 1,           | 4         | 8/9/23          | TCM/ICC                            | 5/30/24        | T1017        | 1.00         |                        |    |
| A                   | 6 0                                              | 1. 1         | 4         | 8/16/23         | TCM/ICC                            | 5/30/24        | T1017        | 1.00         |                        |    |
| A                   | 6 0                                              | 19           | 4         | 8/22/23         | TCM/ICC                            | 5/30/24        | T1017        | 1.00         |                        |    |
| A                   | 6 0                                              | 2: 4         | 4         | 8/25/23         | TCM/ICC                            | 5/30/24        | T1017        | 1.00         | No                     |    |

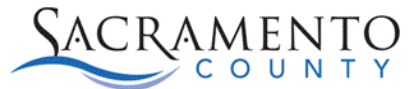

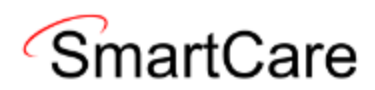

## Client Ledger (SAC) (My Office):

This report will show where the liability for a service is and which payors it's previously been submitted to for payment. This report is generated by service date.

The date highlighted Red is the date of adjudication that was posted to SmartCare from the payor. In the Charge Status column, the payment highlighted Red is the status the payor provided. Charge Status can also show a denial as a zero dollar payment (Payment (\$0) see the screenshot).

| Start Date 10/1/2023 End Date 10/31/2023      |                                                                                     |                                         |                       |                         |  |  |  |  |  |  |
|-----------------------------------------------|-------------------------------------------------------------------------------------|-----------------------------------------|-----------------------|-------------------------|--|--|--|--|--|--|
| 4 4 1 of 1 ▷ ▷  4 Find   Next 🔍 🗸 🚱 🌐         |                                                                                     |                                         |                       |                         |  |  |  |  |  |  |
| Client Ledger                                 |                                                                                     |                                         |                       |                         |  |  |  |  |  |  |
| Services for Between 10/1/2023 and 10/31/2023 |                                                                                     |                                         |                       |                         |  |  |  |  |  |  |
| Service ID                                    | Date                                                                                | Coverage Plan                           | Charge Status         | Denial/Transfer Reason  |  |  |  |  |  |  |
| 4 04                                          | 10/3/2023 TLC                                                                       | CS-OP CORE-3737 Marconi(529) ~ Medicati | on Administration 57  | 7.00                    |  |  |  |  |  |  |
|                                               | 10/04/23                                                                            | Medi-Cal MH                             | Initial Balance       |                         |  |  |  |  |  |  |
|                                               | 03/28/24                                                                            | Medi-Cal MH                             | Payment               |                         |  |  |  |  |  |  |
| 4 54                                          | 10/3/2023 TLC                                                                       | CS-OP CORE-3737 Marconi(529) ~ Psychosc | cial Rehabilitation G | roup 60.00              |  |  |  |  |  |  |
|                                               | 10/31/23                                                                            | Medi-Cal MH                             | Initial Balance       |                         |  |  |  |  |  |  |
|                                               | 05/13/24                                                                            | Medi-Cal MH                             | Payment (\$0)         |                         |  |  |  |  |  |  |
|                                               | 05/30/24                                                                            | Medi-Cal MH                             | Payment               |                         |  |  |  |  |  |  |
| 4 75                                          | 75 10/3/2023 TLCS-CWC CORE-3737 Marconi(530) ~ SAC_Group Activities 23.00           |                                         |                       |                         |  |  |  |  |  |  |
|                                               | 10/12/23                                                                            | MH County Funds                         | Initial Balance       |                         |  |  |  |  |  |  |
| 4 09                                          | 09 10/3/2023 TLCS-OP CORE-3737 Marconi(529) ~ Psychosocial Rehab - Individual 41.00 |                                         |                       |                         |  |  |  |  |  |  |
|                                               | 10/07/23                                                                            | Medi-Cal MH                             | Initial Balance       |                         |  |  |  |  |  |  |
|                                               | 03/28/24                                                                            | Medi-Cal MH                             | Payment               |                         |  |  |  |  |  |  |
| 4 89                                          | 10/10/2023 TI                                                                       | LCS-OP CORE-3737 Marconi(529) ~ Psychos | ocial Rehabilitation  | Group 13.00             |  |  |  |  |  |  |
|                                               | 10/31/23                                                                            | Medi-Cal MH                             | Initial Balance       |                         |  |  |  |  |  |  |
|                                               | 05/13/24                                                                            | Medi-Cal MH                             | Payment (\$0)         |                         |  |  |  |  |  |  |
|                                               | 05/30/24                                                                            | Medi-Cal MH                             | Payment               |                         |  |  |  |  |  |  |
| 54                                            |                                                                                     |                                         |                       |                         |  |  |  |  |  |  |
|                                               | 10/13/23                                                                            | MH County Funds                         | Initial Balance       |                         |  |  |  |  |  |  |
| 18                                            | 10/19/2023 TI                                                                       | LCS-OP CORE-3737 Marconi(529) ~ Behavio | ral Health Preventio  | n Education Group 74.00 |  |  |  |  |  |  |
|                                               | 05/13/24                                                                            | Medi-Cal MH                             | Payment (\$0)         |                         |  |  |  |  |  |  |
|                                               | 06/12/24                                                                            | Medi-Cal MH                             | Initial Balance       |                         |  |  |  |  |  |  |
|                                               | 08/22/24                                                                            | Medi-Cal MH                             | Payment               |                         |  |  |  |  |  |  |
| 89                                            | 10/19/2023 TI                                                                       | LCS-CWC CORE-3737 Marconi(530) ~ SAC_C  | lient Support 17.00   |                         |  |  |  |  |  |  |
|                                               | 10/20/23                                                                            | MH County Funds                         | Initial Balance       |                         |  |  |  |  |  |  |
| 43                                            | 10/19/2023 TI                                                                       | LCS-CWC CORE-3737 Marconi(530) ~ SAC_C  | lient Support 31.00   |                         |  |  |  |  |  |  |
|                                               | 10/24/23                                                                            | MH County Funds                         | Initial Balance       |                         |  |  |  |  |  |  |